# 配置802.1x - PEAP,带FreeRadius和WLC 8.3

# 目录

简介 先决条件 要求 使用的组件 配置 网络图 安装httpd服务器和MariaDB 在CentOS 7上安装PHP 7 安装FreeRADIUS **FreeRADIUS** WLC作为FreeRADIUS上的身份验证、授权和记帐(AAA)客户端 在WLC上将FreeRADIUS用作RADIUS服务器 **WLAN** 将用户添加到freeRADIUS数据库 freeRADIUS上的证书 终端设备配置 导入FreeRADIUS证书 创建WLAN配置文件 验证 WLC上的身份验证过程 故障排除

# 简介

本文档介绍如何将具有802.1x安全和受保护的可扩展身份验证协议(PEAP)作为可扩展身份验证协议 (EAP)的无线局域网(WLAN)设置。 FreeRADIUS用作外部远程身份验证拨入用户服务(RADIUS)服 务器。

# 先决条件

# 要求

Cisco 建议您具有以下主题的基础知识:

- Linux
- Vim编辑器
- AireOS无线LAN控制器(WLC)

**注**意:本文档旨在向读者举例说明在freeRADIUS服务器上进行PEAP-MS-CHAPv2身份验证 所需的配置。本文档中介绍的freeRADIUS服务器配置已在实验中测试,并发现其可以按预期 工作。思科技术支持中心(TAC)不支持免费RADIUS服务器配置。

# 使用的组件

本文档中的信息基于以下软件和硬件版本:

- CentOS7或Red Hat Enterprise Linux 7(RHEL7)(建议1 GB内存和至少20 GB硬盘)
- WLC 5508 v8.3
- MariaDB(MySQL)
- FreeRADIUS
- •7菲律宾比索

本文档中的信息都是基于特定实验室环境中的设备编写的。本文档中使用的所有设备最初均采用原 始(默认)配置。如果您使用的是真实网络,请确保您已经了解所有命令的潜在影响。

配置

#### 网络图

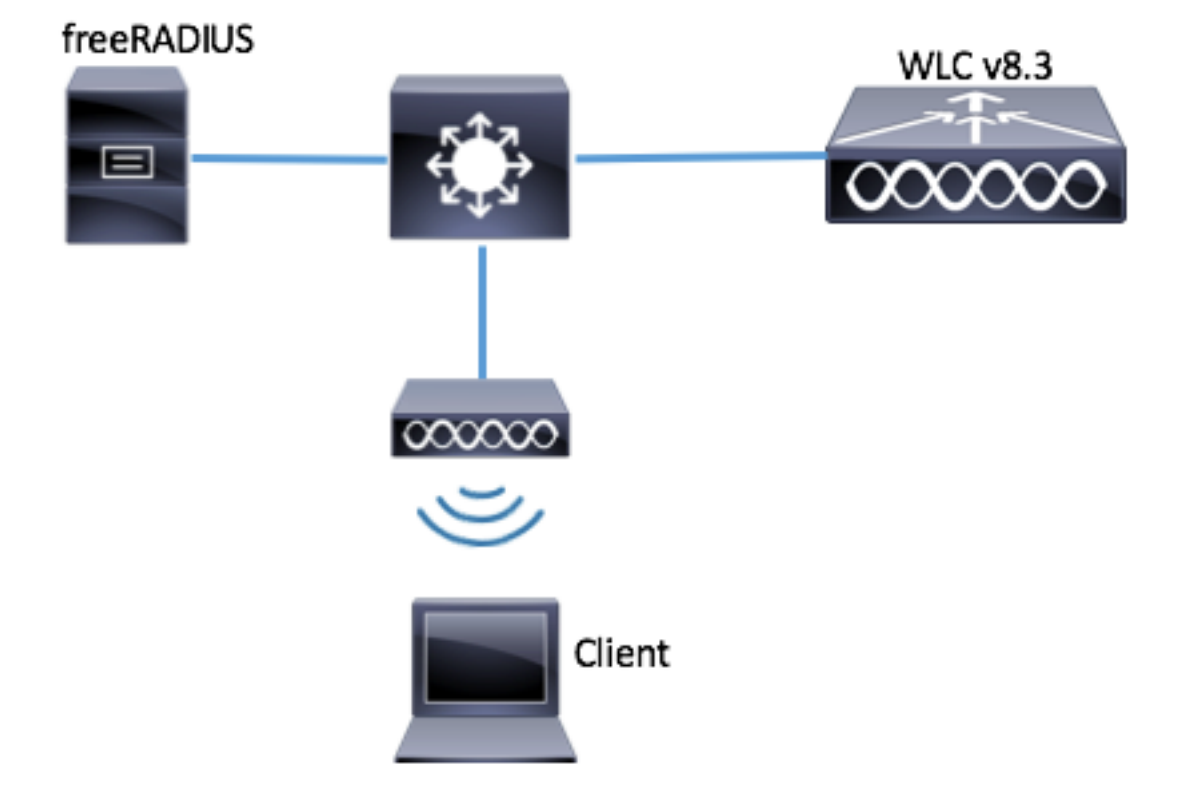

## 安装httpd服务器和MariaDB

步骤1.运行这些命令以安装httpd服务器和MariaDB。

[root@tac-mxwireless ~]# yum -y update
[root@tac-mxwireless ~]# yum -y groupinstall "Development Tools"
[root@tac-mxwireless ~]# yum -y install httpd httpd-devel mariadb-server mariadb
步骤2.启动并启用httpd(Apache)和MariaDB服务器。

[root@tac-mxwireless ~]# systemctl enable httpd
[root@tac-mxwireless ~]# systemctl start httpd

[root@tac-mxwireless ~] #mysql\_secure\_installation

#### **注意**:运行此脚本的所有部分。建议将其用于生产使用中的所有MariaDB服务器。仔细阅读每 一步。

In order to log into MariaDB to secure it, we'll need the current password for the root user. If you've just installed MariaDB, and you haven't set the root password yet, the password will be blank, so you should just press enter here.

Enter current password for root (enter for none): OK, successfully used password, moving on...

Setting the root password ensures that nobody can log into the MariaDB root user without the proper authorisation.

Set root password? [Y/n] Y New password: Re-enter new password: Password updated successfully! Reloading privilege tables. ... Success! By default, a MariaDB installation has an anonymous user, allowing anyone to log into MariaDB without having to have a user account created for them. This is intended only for testing, and to make the installation go a bit smoother. You should remove them before moving into a production environment. Remove anonymous users? [Y/n] y ... Success! Normally, root should only be allowed to connect from 'localhost'. This ensures that someone cannot guess at the root password from the network. Disallow root login remotely? [Y/n] y ... Success! By default, MariaDB comes with a database named 'test' that anyone can access. This is also intended only for testing, and should be removed before moving into a production environment. Remove test database and access to it? [Y/n] y - Dropping test database... ... Success! - Removing privileges on test database... ... Success! Reloading the privilege tables will ensure that all changes made so far will take effect immediately. Reload privilege tables now? [Y/n] y ... Success! Cleaning up... All done! If you've completed all of the above steps, your MariaDB installation should now be secure. Thanks for using MariaDB!

#### 步骤4.为freeRADIUS配置数据库(使用步骤3中配置的相同密码)。

[root@tac-mxwireless ~]# mysql -u root -p -e "CREATE DATABASE radius" [root@tac-mxwireless ~]# mysql -u root -p -e "show databases" [root@tac-mxwireless ~]# mysql -u root -p MariaDB [(none)]> GRANT ALL ON radius.\* TO radius@localhost IDENTIFIED BY "radiuspassword"; MariaDB [(none)]> FLUSH PRIVILEGES; MariaDB [(none)]> \q Bye

#### 在CentOS 7上安装PHP 7

步骤1.运行这些命令以在CentOS7上安装PHP 7。

[root@tac-mxwireless ~]# cd ~
[root@tac-mxwireless ~]# curl 'https://setup.ius.io/' -o setup-ius.sh
[root@tac-mxwireless ~]# sudo bash setup-ius.sh
[root@tac-mxwireless ~]# sudo yum remove php-cli mod\_php php-common
[root@tac-mxwireless ~]# sudo yum -y install mod\_php70u php70u-cli php70u-mysqlnd php70u-devel
php70u-gd php70u-mcrypt php70u-mbstring php70u-xml php70u-pear
[root@tac-mxwireless ~]# sudo apachectl restart

## 安装FreeRADIUS

#### 步骤1.运行此命令以安装FreeRADIUS。

[root@tac-mxwireless ~] # yum -y install freeradius freeradius-utils freeradius-mysql freeradiussqlite

#### 步骤2.在mariadb.service之后启动radius.service。

运行此指令:

[root@tac-mxwireless ~]# vim /etc/systemd/system/multi-user.target.wants/radiusd.service 在[Unit]部一行:

After=mariadb.service [单元]部分必须如下所示:

[Unit] Description=FreeRADIUS high performance RADIUS server. After=syslog.target network.target After=mariadb.service

#### 步骤3.启动并启用freeradius以启动。

[root@tac-mxwireless ~]# systemctl start radiusd.service [root@tac-mxwireless ~]# systemctl enable radiusd.service

#### 步骤4.启用防火墙以确保安全。

[root@tac-mxwireless ~] # systemctl enable firewalld [root@tac-mxwireless ~]# systemctl start firewalld [root@tac-mxwireless ~]# systemctl status firewalld 步骤5.向默认区域添加永久规则以允许http、https和radius服务。

[root@tac-mxwireless ~]# firewall-cmd --get-services | egrep 'http|https|radius' [root@tac-mxwireless ~]# firewall-cmd --add-service={http,https,radius} --permanent success

#### 步骤6.重新加载防火墙以使更改生效。

[root@tac-mxwireless ~]# firewall-cmd --reload

## FreeRADIUS

要配置FreeRADIUS以使用MariaDB,请执行以下步骤。

#### 步骤1.导入RADIUS数据库方案以填充RADIUS数据库。

[root@tac-mxwireless ~]# mysql -u root -p radius < /etc/raddb/mods-</pre> config/sql/main/mysql/schema.sql

#### 步骤2.在/etc/raddb/mods-enabled下为结构化查询语**言(SQL)创建软链接**。

[root@tac-mxwireless ~]# ln -s /etc/raddb/mods-available/sql /etc/raddb/mods-enabled/ 步骤3.配置SQL模块/raddb/mods-available/sql,并更改数据库连接参数以套用您的环境。 [root@tac-mxwireless ~]# vim /etc/raddb/mods-available/sql SQL部分必须类似于此。

sql {
driver = "rlm\_sql\_mysql"
dialect = "mysql"
# Connection info:
server = "localhost"
port = 3306
login = "radius"
password = "radpass" # Database table configuration for everything except Oracle radius\_db =
"radius" } # Set to 'yes' to read radius clients from the database ('nas' table) # Clients will
ONLY be read on server startup. read\_clients = yes # Table to keep radius client info
client\_table = "nas"
步骤4.将/etc/raddb/mods-enabled/sql的组权限更改为radiusd。

[root@tac-mxwireless ~]# chgrp -h radiusd /etc/raddb/mods-enabled/sql

## WLC作为FreeRADIUS上的身份验证、授权和记帐(AAA)客户端

步骤1.编辑/etc/raddb/clients.conf以设置WLC的共享密钥。

[root@tac-mxwireless ~]# vim /etc/raddb/clients.conf 步骤2.在底部添加控制器IP地址和共享密钥。

client{ secret = shortname = }

# 在WLC上将FreeRADIUS用作RADIUS服务器

GUI:

步骤1.打开WLC的GUI并导航至SECURITY > RADIUS > Authentication > New,如图所示。

| ululu<br>cisco   | MONITOR WLANS CONTROLLER WIRELESS SECURITY MANAGEMENT COMMANDS HELP FEEDBACK                     | Sa <u>v</u> e Configuration   <u>P</u> ing   Logout   <u>R</u> efresh<br><mark>(</mark> Home |
|------------------|--------------------------------------------------------------------------------------------------|----------------------------------------------------------------------------------------------|
| Security         | RADIUS Authentication Servers                                                                    | Apply New                                                                                    |
| ▼ AAA<br>General | Auth Called Station ID Type AP MAC Address:SSID <>                                               |                                                                                              |
| Authentication   | Use AES Key Wrap 🗌 (Designed for FIPS customers and requires a key wrap compliant RADIUS server) |                                                                                              |
| Fallback         | MAC Delimiter Hyphen V                                                                           |                                                                                              |
| DNS              | Framed MTU 1300                                                                                  |                                                                                              |

步骤2.填写RADIUS服务器信息,如图所示。

| RADIUS Authentication Servers > New |                |                                                                   |  |  |  |  |
|-------------------------------------|----------------|-------------------------------------------------------------------|--|--|--|--|
|                                     |                |                                                                   |  |  |  |  |
| Server Index (Priority)             | 2 ~            | _                                                                 |  |  |  |  |
| Server IP Address(Ipv4/Ipv6)        | a.b.c.d        |                                                                   |  |  |  |  |
| Shared Secret Format                | ASCII 🗸        | -                                                                 |  |  |  |  |
| Shared Secret                       | •••••          |                                                                   |  |  |  |  |
| Confirm Shared Secret               | •••••          |                                                                   |  |  |  |  |
| Key Wrap                            | (Designed for  | r FIPS customers and requires a key wrap compliant RADIUS server) |  |  |  |  |
| Port Number                         | 1812           |                                                                   |  |  |  |  |
| Server Status                       | Enabled $\sim$ |                                                                   |  |  |  |  |
| Support for CoA                     | Disabled $$    |                                                                   |  |  |  |  |
| Server Timeout                      | 10 second      | 5                                                                 |  |  |  |  |
| Network User                        | 🗹 Enable       |                                                                   |  |  |  |  |
| Management                          | 🗹 Enable       |                                                                   |  |  |  |  |
| Management Retransmit<br>Timeout    | 2 seconds      |                                                                   |  |  |  |  |
| IPSec                               | 🗌 Enable       |                                                                   |  |  |  |  |
|                                     |                |                                                                   |  |  |  |  |

## CLI :

> config radius auth add <index> <radius-ip-address> 1812 ascii <shared-key>
> config radius auth disable <index>
> config radius auth retransmit-timeout <index> <timeout-seconds>

> config radius auth enable <index>

# WLAN

#### GUI:

# 步骤1.打开WLC的GUI并导航至WLANs > Create New > Goas(如图所示)。

| cisco                                                      | MONITOR WLANS CONTROLLER WIRELESS SECURITY MANAGEMENT COMMANDS HELP FEEDBACK |
|------------------------------------------------------------|------------------------------------------------------------------------------|
| WLANs                                                      | WLANs                                                                        |
| <ul> <li>₩LANS</li> <li>WLANS</li> <li>Advanced</li> </ul> | Current Filter: None [Change Filter] [Clear Filter] Create New 🔽 Go          |

## 步骤2.为服务集标识符(SSID)和配置文件选择名称,然后单击应用,如图所示。

| V | /LANs > New  |              | < Back | Apply |
|---|--------------|--------------|--------|-------|
|   | Туре         | WLAN V       |        |       |
|   | Profile Name | profile-name |        |       |
|   | SSID         | SSID-name    |        |       |
| 1 | ID           | 2 ~          |        |       |

CLI :

> config wlan create <id> <profile-name> <ssid-name>
步骤3.将RADIUS服务器分配给WLAN。

CLI :

> config wlan radius\_server auth add <wlan-id> <radius-index>
GUI:

# 导航至**Security > AAA Servers**并选择所需的RADIUS服务器,然后单击**Apply**,如图所示。

| NLANs > Edit 'ise-prof'                                                  | < Back | Apply |
|--------------------------------------------------------------------------|--------|-------|
| General Security QoS Policy-Mapping Advanced                             |        |       |
| Layer 2 Layer 3 AAA Servers                                              |        |       |
|                                                                          |        | ^     |
| Select AAA servers below to override use of default servers on this WLAN |        |       |
|                                                                          |        |       |
| RADIUS Server Overwrite interface LEnabled                               |        |       |
| Authentication Servers Accounting Servers EAP Parameters                 |        |       |
| Enabled Enable Enable                                                    |        |       |
| Server 1 IP:172.16.15.8, Port:1812 V None V                              |        |       |
| Server 2 None V                                                          |        |       |
| Server 3 None V None V                                                   |        |       |
| Server 4 None V None V                                                   |        |       |
| Server 5 None V None V                                                   |        |       |
| Server 6 None V None V                                                   |        |       |
| RADIUS Server Accounting                                                 |        |       |
| Interim Update 🔽 Interim Interval 0 Seconds                              |        | ~     |
| <                                                                        | 2      |       |

步骤4.或者增加会话时间。

CLI :

> config wlan session-timeout <wlan-id> <session-timeout-seconds>  $\ensuremath{\mathsf{GUI}}$  :

导航至"**高级">"启用会话超时">**单击"应用",如图所示。

| WL | ANs > Edit                          | 'ise-pro | of'                 |                         |                |             |                    |             | < Back  | Apply |
|----|-------------------------------------|----------|---------------------|-------------------------|----------------|-------------|--------------------|-------------|---------|-------|
| G  | eneral 9                            | Security | QoS                 | Policy-Mapping          | Adva           | nced        |                    |             |         |       |
|    | Allow AAA O                         | verride  | 🗌 Enabled           | ł                       |                | DHCP        |                    |             |         | Â     |
|    | Coverage H<br>Detection             | ole      | 🗹 Enabled           | ł                       |                | DHC         | P Server           |             | verride |       |
|    | Enable Sess<br>Timeout              | sion     | ⊠ 2880<br>Ses:      | o<br>sion Timeou (secs) |                | DHC<br>Assi | P Addr.<br>gnment  | 🗌 Re        | equired |       |
|    | Aironet IE                          |          | Enabled             |                         |                | OEAP        |                    |             |         |       |
|    | Diagnostic (<br><u>18</u>           | Channel  | Enabled             |                         |                | Spli        | t Tunnel           | 🗌 Ena       | abled   |       |
|    | Override Ini<br>ACL                 | terface  | IPv4 None           |                         | IPv6<br>None ∨ | Manage      | ement Frame Pro    | tection (I  | MFP)    |       |
|    | Layer2 Ad                           |          | None 🖂              |                         |                |             |                    |             |         |       |
|    | URL ACL                             |          | None 🗸              |                         |                | MFP         | Client Protection  | d Optic     | onal 🗸  |       |
|    | P2P Blockin                         | g Action | Disabled            | ~                       |                | DTIM P      | eriod (in beacon i | intervals)  | )       |       |
|    | Client Exclu                        | sion ²   | ☑<br>Enabled<br>Tir | meout Value (secs)      | ]              | 802.        | 11a/n (1 - 255)    | 1           |         | ]     |
|    | Maximum A<br>Clients <mark>ª</mark> | Allowed  | 0                   |                         |                | 802.<br>NAC | 11b/g/n (1 - 255   | i) <u>1</u> |         | ]     |
| <  | Static IP Tu                        | nneling  | □- ·· ·             |                         |                | NAC         | State None         | $\sim$      |         | >     |

#### 步骤5.启用WLAN。

CLI :

> config wlan enable <wlan-id>
GUI:

#### 导航至"**常规">"状态">"启用刻度">单击"应**用",如图所示。

| VLANs > Edit 'ssid-n | ame'                        | < Back |
|----------------------|-----------------------------|--------|
| General Security     | QoS Policy-Mapping Advanced |        |
|                      |                             |        |
| Profile Name         | ssid-name                   |        |
| Туре                 | WLAN                        |        |
| SSID                 | ssid-name                   |        |
| Status               | Enabled                     |        |

# 将用户添加到freeRADIUS数据库

默认情况下,客户端使用PEAP协议,但freeRadius支持其他方法(本指南未介绍)。

步骤1.编辑文**件/etc/raddb/users**。

user1 Cleartext-Password := <Cisco123>

#### 步骤3.重新启动FreeRadius。

[root@tac-mxwireless ~]# systemctl restart radiusd.service

#### freeRADIUS上的证书

FreeRADIUS附带默认证书颁发机构(CA)证书和存储在路径/etc/raddb/certs中的设备证书。这些证书的名称是ca.pem和server.pem。server.pem是客户端在完成身份验证过程时收到的证书。如果需要为EAP身份验证分配不同的证书,只需删除它们,并将新证书保存到同一路径中,其名称与此完全相同。

## 终端设备配置

配置笔记本电脑Windows计算机,以使用802.1x身份验证和PEAP/MS-CHAP(质询握手身份验证协 议的Microsoft版本)版本2连接到SSID。

要在Windows计算机上创建WLAN配置文件,有两个选项:

- 1. 在计算机上安装自签名证书以验证和信任freeRADIUS服务器以完成身份验证
- 绕过RADIUS服务器的验证并信任用于执行身份验证的任何RADIUS服务器(不推荐,因为它可能会成为安全问题)。这些选项的配置在终端设备配置 创建WLAN配置文件中进行说明。

#### 导入FreeRADIUS证书

如果使用在freeRADIUS上安装的默认证书,请按照以下步骤将EAP证书从freeRADIUS服务器导入 终端设备。

#### 步骤1.从FreeRadius获取证书:

[root@tac-mxwireless ~]# cat /etc/raddb/certs/ca.pem

#### ----BEGIN CERTIFICATE----

MIIE4TCCA8mgAwIBAgIJAKLmHn4eZLjBMA0GCSqGSIb3DQEBBQUAMIGTMQswCQYD VQQGEwJGUjEPMA0GA1UECBMGUmFkaXVzMRIwEAYDVQQHEwlTb21ld2hlcmUxFTAT BgNVBAoTDEV4YW1wbGUgSW5jLjEgMB4GCSqGSIb3DQEJARYRYWRtaW5AZXhhbXBs ZS5jb20xJjAkBgNVBAMTHUV4YW1wbGUgQ2VydG1maWNhdGUgQXV0aG9yaXR5MB4X DTE3MDMzMTExMTIxNloXDTE3MDUzMDExMTIxNlowgZMxCzAJBgNVBAYTAkZSMQ8w DQYDVQQIEwZSYWRpdXMxEjAQBgNVBAcTCVNvbWV3aGVyZTEVMBMGA1UEChMMRXhh A1UEAxMdRXhhbXBsZSBDZXJ0aWZpY2F0ZSBBdXRob3JpdHkwggEiMA0GCSqGSIb3 DQEBAQUAA4IBDwAwggEKAoIBAQC0vJ53NN7J9vhpKhcB3B00XLpeQFWjqolQOB9F /8Lh2Hax2rzb9wxOi1MOyXR+kN22H7RNwUHET8VdyGUsA4OdZWuyz18sKi5H42GU Eu6GDw1YJvhHn4rVC360ZU/Nbaxj0eR8ZG0JGse4ftQKLfckkvCOS5QGn4X1elRS oFe27HRF+pTDHd+nzbaDvhYWvFoe6iA27Od7AY/sDuo/tiIJWGdm9ocPz3+0IiFC ay6dtG55YQOHxKaswH7/HJkLsKWhS4YmXLgJXCeeJqooqr+TEwyCDEaFaiX835Jp gwNNZ7X5US0FcjuuOtpJJ3hfQ8K6uXjEWPOkDE0DAnqp4/n9AgMBAAGjggE0MIIB MDAdBgNVHQ4EFgQUysFNRZKpAlcFCEgwdOPVGV0waLEwgcgGA1UdIwSBwDCBvYAU ysFNRZKpAlcFCEgwdOPVGV0waLGhgZmkgZYwgZMxCzAJBgNVBAYTAkZSMQ8wDQYD VQQIEwZSYWRpdXMxEjAQBgNVBAcTCVNvbWV3aGVyZTEVMBMGA1UEChMMRXhhbXBs ZSBJbmMuMSAwHgYJKoZIhvcNAQkBFhFhZG1pbkBleGFtcGxlLmNvbTEmMCQGA1UE AxMdRXhhbXBsZSBDZXJ0aWZpY2F0ZSBBdXRob3JpdHmCCQCi5h5+HmS4wTAMBgNV

HRMEBTADAQH/MDYGA1UdHwQvMC0wK6ApoCeGJWh0dHA6Ly93d3cuZXhhbXBsZS5j b20vZXhhbXBsZV9jYS5jcmwwDQYJKoZIhvcNAQEFBQADggEBACsPR2jiOFXnTsK4 lwnrrMylZZb12gDuqK+zKELox2mzlDMMK83tBsL8yjkv70KeZn821IzfTrTfvhzV mjX6HgaWfYyMjYYYSw/iEu2JsAtQdpvC3di10nGwVPH1zbozPdov8cZtCb21ynfY Z6cNjx8+aYQIcsRIyqA1IXMOBwIXo141TOmoODdgfX951poLwgktRLkv17Y7owsz ChYDO++H7Iewsxx5pQfm56dA2cNr1TwWtMvViKyX7G1pwlbBOxgkLiFJ5+GFbfLh a0HBHZWhTKvffbr62mkbfjCUfJU4T3xgY9zFwiwT+BetCJgAGy8CT/qmnO+NJERO RUvDhfE=

----END CERTIFICATE----

#### 步骤2.将上一步的输出复制并粘贴到文本文件中,并将扩展名更改为.crt

Certificate General Details Certification Path Certificate Information Certificate Information This CA Root certificate is not trusted. To enable trust, install this certificate is not trusted. To enable trust, install this certificate is not trusted. To enable trust, install this certificate is not trusted. To enable trust, install this certificate is not trusted. To enable trust, install this certificate is not trusted. To enable trust, install this certificate is not trusted. To enable trust, install this certificate is not trusted. To enable trust, install this certificate is not trusted. To enable trust, install this certificate is not trusted. To enable trust, install this certificate is not trusted. To enable trust, issued to: Example Certificate Authority Issued to: Example Certificate Authority Issuer Statement Learn more about certificates

步骤3.双击该文件并选择"安装证书……"如图所示.

步骤4.将证书安装到受信任根证书颁发机构存储中,如图所示。

| Certificate Import Wizard                                                                                   | 8   |
|----------------------------------------------------------------------------------------------------|-----|
| Certificate Store                                                                                           |     |
| Ceruncate stores are system areas where ceruncates are kept.                                                |     |
| Windows can automatically select a certificate store, or you can specify a location for<br>the certificate. |     |
| O Automatically select the certificate store based on the type of certificate                               |     |
| Place all certificates in the following store                                                               |     |
| Certificate store:                                                                                          |     |
| Browse                                                                                                    | J   |
| Select Certificate Store                                                                                    |     |
| Select the certificate store you want to use.                                                               |     |
|                                                                                                    |     |
| Personal                                                                                                    |     |
| Enterprise Trust                                                                                            |     |
| - Intermediate Certification Authorities                                                                    |     |
|                                                                                                    |     |
| Intrusted Certificates     III     III     I                                                                |     |
| Show physical stores Back Next > Can                                                                        | cel |
| OK Cancel OK                                                                                                |     |

# 创建WLAN配置文件

步骤1.右键单击"开始"图标,然**后选择**"控制面板",如图所示。

|   | Programs and Features    |
|---|--------------------------|
|   | Mobility Center          |
|   | Power Options            |
|   | Event Viewer             |
|   | System                   |
|   | Device Manager           |
|   | Network Connections      |
|   | Disk Management          |
|   | Computer Management      |
|   | Command Prompt           |
|   | Command Prompt (Admin)   |
|   | Task Manager             |
| l | Control Panel            |
|   | File Explorer            |
|   | Search                   |
|   | Run                      |
|   | Shut down or sign out    |
|   | Desktop                  |
|   | Tン に」 ト DownL 🦅 Networ 🦅 |

步骤2.导航至Network and Internet > Network and Sharing Center>单击Set a new connection or network,如图所示。

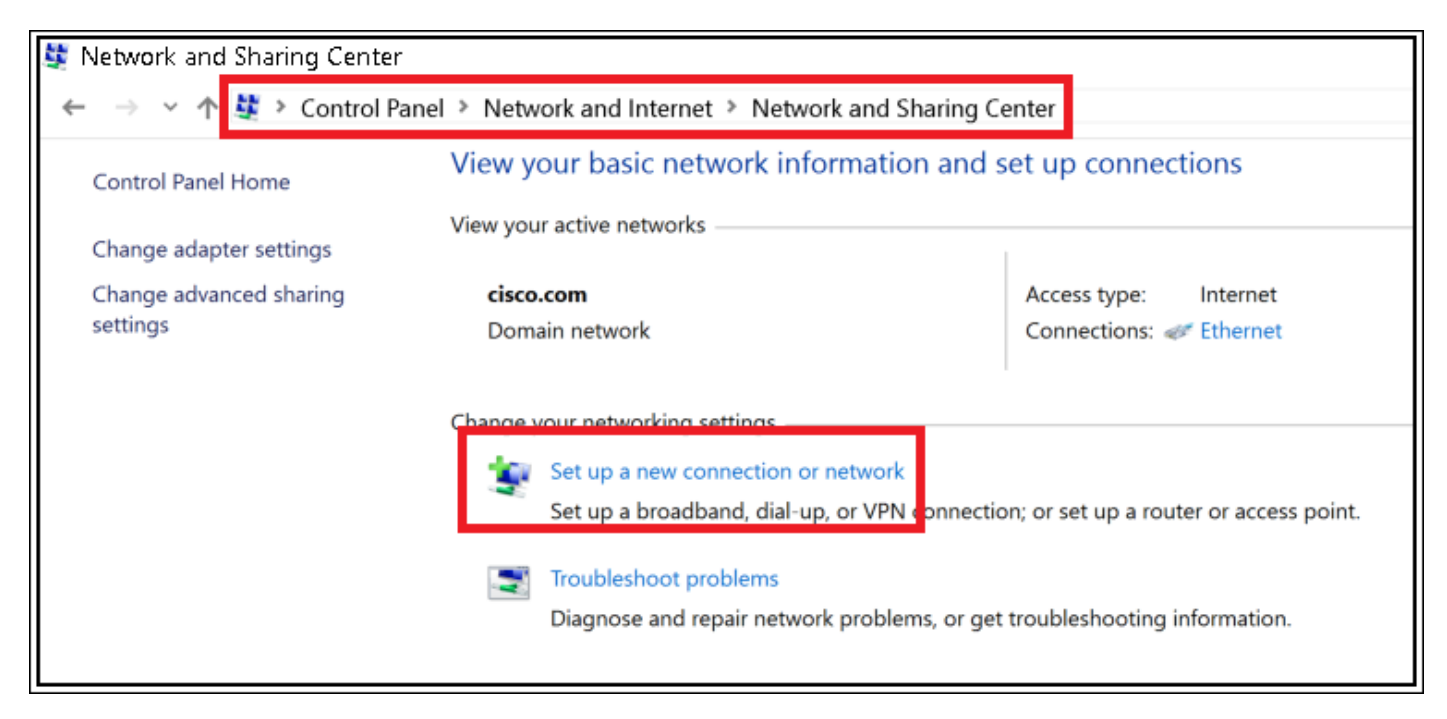

步骤3.选择"手**动连接到无线网络",**然后单击图中所示的"下一步"。

|                                                                                                    | -    |     | ×   |
|----------------------------------------------------------------------------------------------------|------|-----|-----|
| 🔶 🛬 Set Up a Connection or Network                                                                      |      |     |     |
|                                                                                                    |      |     |     |
| Choose a connection option                                                                              |      |     |     |
|                                                                                                    |      |     |     |
| Set up a broadband or dial-up connection to the Internet.                                               |      |     |     |
| Set up a new network                                                                                    |      |     |     |
| Set up a new router or access point.                                                                    |      |     |     |
| Manually connect to a wireless network<br>Connect to a hidden network or create a new wireless profile. |      |     |     |
| Connect to a workplace                                                                                  |      |     |     |
| Set up a dial-up or VPN connection to your workplace.                                                   |      |     |     |
|                                                                                                    |      |     |     |
|                                                                                                    |      |     |     |
|                                                                                                    |      |     | _   |
|                                                                                                    | Next | Can | cel |

步骤4.输入名称为SSID的信息和安全类型WPA2-Enterprise,然后单击**Next**,如图所示。

|   | _                   |                                            |                      | -  |     | ×   |
|---|---------------------|--------------------------------------------|----------------------|----|-----|-----|
| ÷ | Manually connect to | a wireless network                         |                      |    |     |     |
|   | Enter information   | for the wireless network you               | want to add          |    |     |     |
|   | Network name:       | SSID-name                                  |                      |    |     |     |
|   | Security type:      | WPA2-Enterprise ~                          |                      |    |     |     |
|   | Encryption type:    | AES                                        |                      |    |     |     |
|   | Security Key:       |                                            | Hide characters      |    |     |     |
|   | Start this connect  | on automatically                           |                      |    |     |     |
|   | Connect even if th  | e network is not broadcasting              |                      |    |     |     |
|   | Warning: If you se  | elect this option, your computer's private | cy might be at risk. |    |     |     |
|   |                     |                                            |                      |    |     |     |
|   |                     |                                            |                      |    |     |     |
|   |                     |                                            | Ne                   | xt | Can | cel |

步骤5.选择**更改连接**设置以自定义WLAN配置文件的配置,如图所示。

|                                                                                                   | - |     | ×  |
|---------------------------------------------------------------------------------------------------|---|-----|----|
| <ul> <li>Manually connect to a wireless network</li> </ul>                                        |   |     |    |
| Successfully added ise-ssid                                                                       |   |     |    |
| → Change connection settings<br>Open the connection properties so that I can change the settings. |   |     |    |
|                                                                                                   |   |     |    |
|                                                                                                   |   |     |    |
|                                                                                                   |   |     |    |
|                                                                                                   |   |     |    |
|                                                                                                   |   | Clo | se |

步骤6.导航至"安**全"**选项卡,然**后单**击"设置",如图所示。

| ise-ssid Wireless Network Properties 🛛 🕹 🗙                             |                    |        |        | × |
|------------------------------------------------------------------------|--------------------|--------|--------|---|
| Connection Security                                                    |                    |        |        |   |
|                                                                        |                    |        |        |   |
| Security type:                                                         | WPA2-Enterprise    |        | $\sim$ |   |
| Encryption type:                                                       | AES                |        | $\sim$ |   |
|                                                                        |                    |        |        |   |
|                                                                        |                    |        |        |   |
| Choose a network aut                                                   | hentication method | :      | _      |   |
| Microsoft: Protected I                                                 | EAP (PEAP)         | Settin | gs     |   |
| Remember my credentials for this connection each<br>time I'm logged on |                    |        |        |   |
|                                                                        |                    |        |        |   |
|                                                                        |                    |        |        |   |
|                                                                        |                    |        |        |   |
| Advanced settings                                                      |                    |        |        |   |
|                                                                        |                    |        |        |   |
|                                                                        |                    |        |        |   |
|                                                                        |                    |        |        |   |
|                                                                        |                    | ОК     | Cancel |   |

步骤7.选择是否验证RADIUS服务器。

如果是,请启**用"通过验证证书和来自受信任根证书颁发**机构验证服**务器的身份:**列表选择 freeRADIUS的自签名证书。

然后,选择**配置**并禁**用自动使用Windows登录名和密码……**,然后单击**确定**,如图所示。

| Protected EAP Properties                                                                                                    | ×  |
|----------------------------------------------------------------------------------------------------|----|
| When connecting:                                                                                                    |    |
| Verify the server's identity by validating the certificate                                                                                 |    |
| Connect to these servers (examples:srv1;srv2;.*\.srv3\.com):                                                                               |    |
| Trusted Root Certification Authorities:                                                                                                    |    |
| <ul> <li>Equita &amp; Olefred Lines and</li> <li>Equitarian 1995 B. Associated and Direct Line</li> <li>Equitarian for the Line</li> </ul> | ^  |
| Example Certification Authority                                                                                                    |    |
| E. La Actor Collector Strategy                                                                                                    | ~  |
| Notifications before connecting:<br>Tell user if the server name or root certificate isn't specified                                       | ~  |
| Select Authentication Method:                                                                                                    |    |
| Secured password (EAP-MSCHAP v2) Configur                                                                                                  | re |
| Enable Fast Reconnect                                                                                                    |    |
| Disconnect if server does not present cryptobinding TLV     Enable Identity Privacy                                                        |    |
|                                                                                                    |    |
| OK Cano                                                                                                    | el |
| FAR MSCHARy2 Properties                                                                                                    |    |
| CAR MISCHARVZ Properties A                                                                                                    |    |

When connecting:
Automatically use my Windows logon name and
password (and domain if any).
OK Cancel

步骤8.配置用户凭证。

返回"安全"选项卡后,选择**高级设置**,将身份验证模式指定为**用户身份验证**,并保存在 freeRADIUS上配置的凭据以对用户进行身份验证,如图所示。

| ise-ssid Wireless Ne                             | twork Properties     |        | 2      | × |
|--------------------------------------------------|----------------------|--------|--------|---|
| Connection Security                              |                      |        |        | _ |
|                                                  |                      |        |        |   |
| Security type:                                   | WPA2-Enterprise      |        | $\sim$ |   |
| Encryption type:                                 | AES                  |        | $\sim$ |   |
|                                                  |                      |        |        |   |
|                                                  |                      |        |        |   |
| Choose a network aut                             | thentication method: |        |        |   |
| Microsoft: Protected                             | EAP (PEAP)           | Settin | gs     |   |
| Remember my credentials for this connection each |                      |        |        |   |
| une i n logged o                                 |                      |        |        |   |
|                                                  |                      |        |        |   |
|                                                  |                      |        |        |   |
|                                                  |                      |        |        |   |
| Advanced settings                                |                      |        |        |   |
|                                                  |                      |        |        |   |
|                                                  |                      |        |        |   |
|                                                  |                      |        |        |   |
|                                                  |                      |        |        |   |
|                                                  |                      | OK     | Cancel |   |

| - specify addientication mode.                          | _                                                                                                    |            |
|---------------------------------------------------------|----------------------------------------------------------------------------------------------------|------------|
| User authentication                                     | ✓ Save of Save of | redentials |
| Delete credentials for all user                         | s                                                                                                    |            |
| Enable single sign on for this net                      | work                                                                                                    |            |
| Perform immediately before                              | user logon                                                                                                    |            |
| <ul> <li>Perform immediately after us</li> </ul>        | er logon                                                                                                    |            |
| Maximum delay (seconds):                                | 10                                                                                                    | *          |
| Allow additional dialogs to be<br>sign on               | displayed during                                                                                                    | single     |
| This network uses separate v<br>and user authentication | irtual LANs for m                                                                                                    | achine     |
|                                                         |                                                                                                    |            |
|                                                         |                                                                                                    |            |
|                                                         |                                                                                                    |            |
|                                                         |                                                                                                    |            |
|                                                         |                                                                                                    |            |
|                                                         |                                                                                                    |            |
|                                                         |                                                                                                    |            |

| Windows Secur                                    | ity                                                                      |                                                              | ×    |
|--------------------------------------------------|--------------------------------------------------------------------------|--------------------------------------------------------------|------|
| Save creder<br>Saving your cre<br>when you're no | n <mark>tials</mark><br>dentials allows your co<br>t logged on (for exam | omputer to connect to the netw<br>ple, to download updates). | vork |
| .ı ı.ı ı.<br>cısco                               | user1                                                                    |                                                              |      |
|                                                  | ••••••                                                                   |                                                              |      |
|                                                  |                                                                          | OK Can                                                       | cel  |

# 验证

使用本部分可确认配置能否正常运行。

WLC上的身份验证过程

运行下一个命令以监控特定用户的身份验证过程:

> debug client <mac-add-client>
 > debug dot1x event enable
 > debug dot1x aaa enable
 要方便地读取调试客户端输出,请使用无线调试分析器工具:

无线调试分析器

故障排除

目前没有针对此配置的故障排除信息。